### Create Report with SAS Visual Analytics to Finish Your SAS Story (BB069)

Shinya Kodama is a senior data solutions developer experienced in delivering efficient technical solutions. In his professional career, Mr. Kodama has proven himself expert in SAS and SQL; but he is also an effective generalist with technical proficiencies in designing databases and implementing applications. In addition, he is well versed in analyzing data, understanding business processes, and solving problems. Mr. Kodama provides technical guidance with regard to design and deployment of custom-built data delivery solution to clients and peers. He works closely with technical and business users, as well as the leading a team, to identify business needs, build requirements, and efficiently fulfill them.

Mr. Kodama holds BS in Business Administration Quantitative Methods from the University of Illinois at Chicago and a certificate in Database Technologies from DePaul University. He enjoys playing sports, as well as guitar and piano.

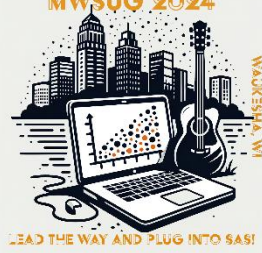

# Create Report with SAS Visual Analytics to Finish Your SAS Story (BB069)

Shinya Kodama NORC

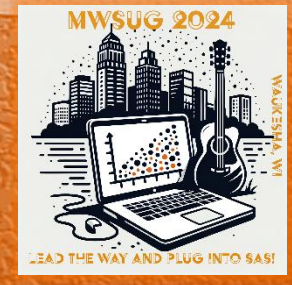

#MWSUG2024 #BB69

## Overview

Using <u>Left</u> and <u>Right</u> Panes to Add Contexts to Report

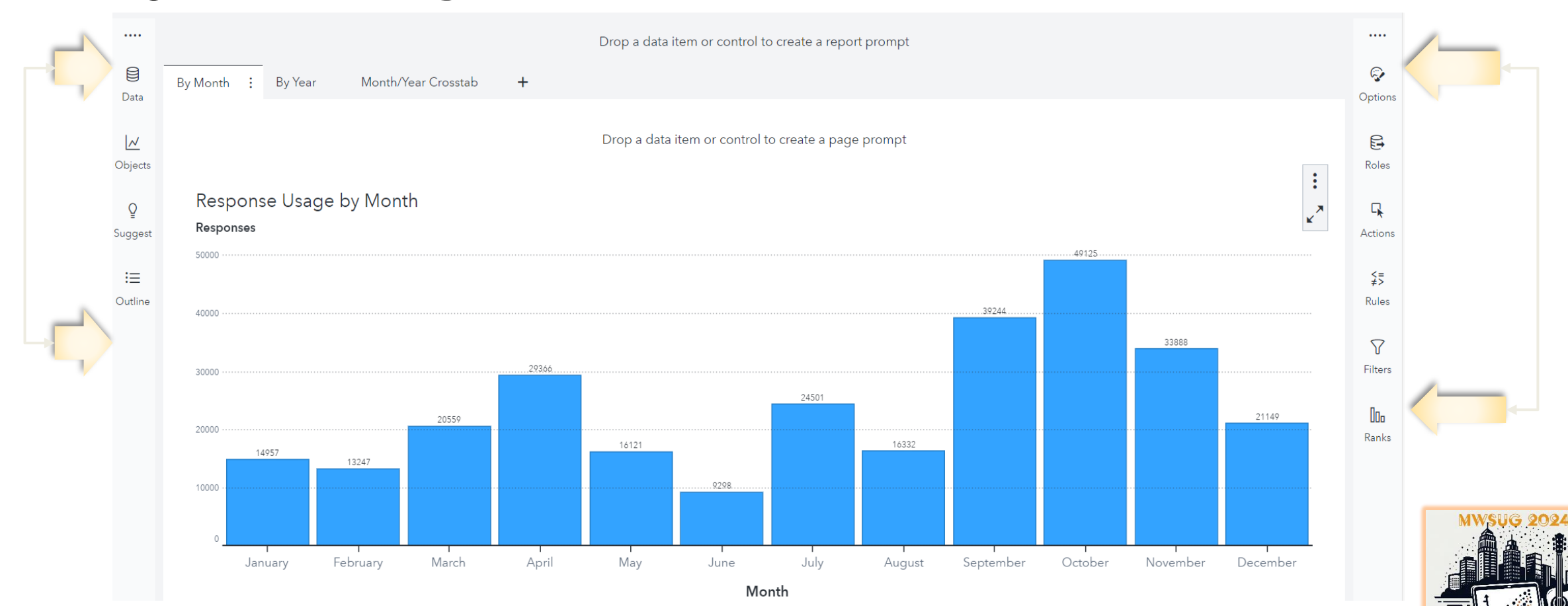

FAD THE WAY AND

LUG INTO SAS

#MWSUG2024 #BB69

# Left vs Right

- Left Pane
  - Data Related Tasks
    - <u>Data</u> Select a data sources and the data items for your report.
      - "Actions" icon beside the data source name field provides tool to link two data sources as well as join to add variables from another data.
    - <u>Objects</u> Select what type of report list tables, graphs, list, etc. - user wants to create.
      - Objects also provides variety of "Controls" (or filters) to manage presentation of page or report.

- Right Pane
  - Presentation Related Tasks
    - <u>Options</u> Enables you to add specific formats and styles for selected object.
    - <u>Roles</u> Assign variables from data to selected object.
    - <u>Actions</u> Create links across page and report.
    - <u>Rules</u> Add visuals to object highlighting specified values

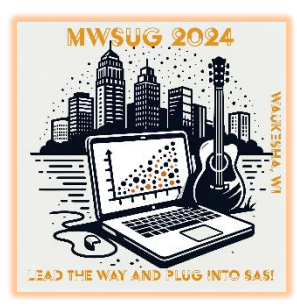

#### Left Pane

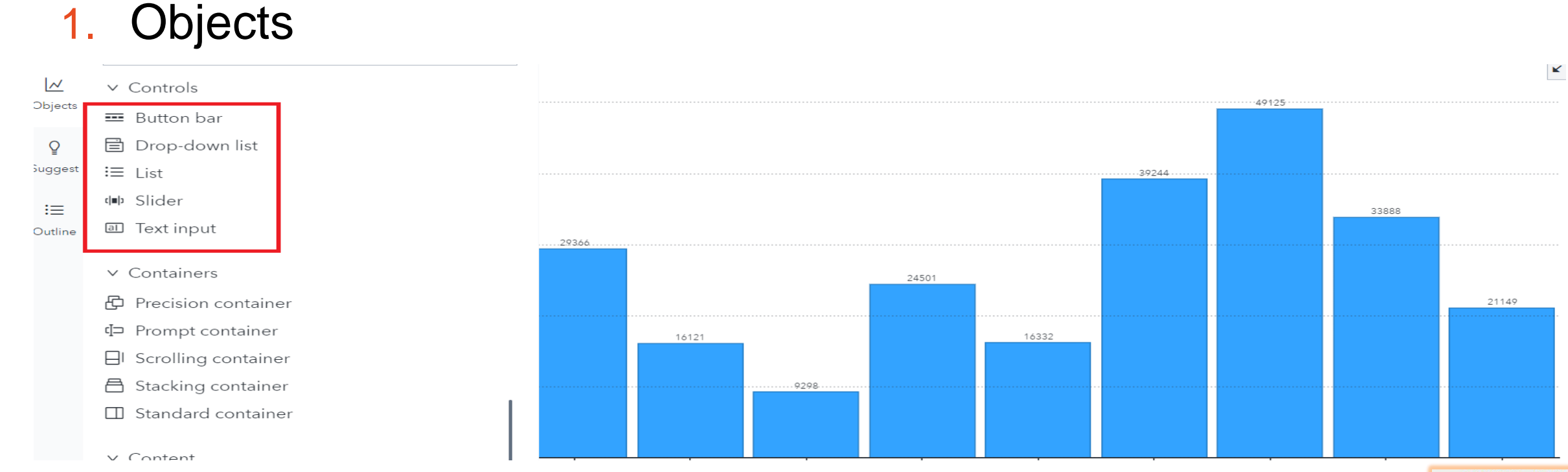

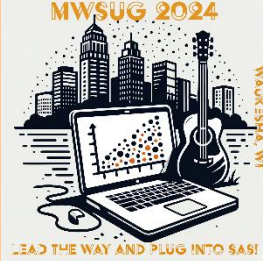

#### Left Pane

- 1. Objects
  - 1. Drop-down list

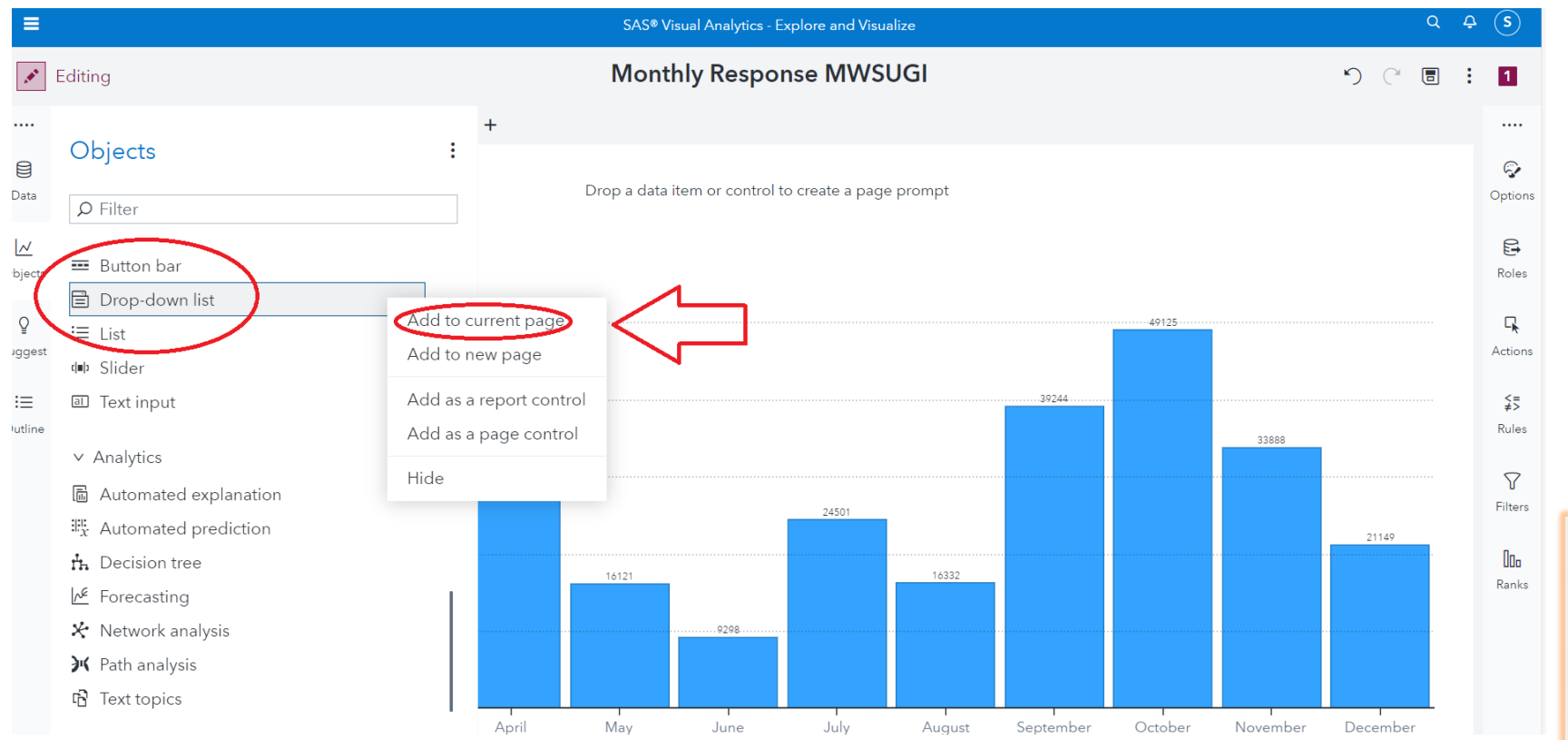

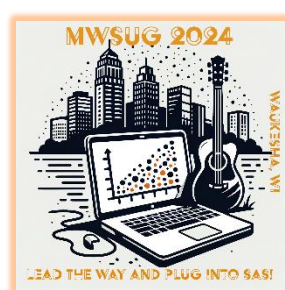

#### Left Pane

- 1. Objects
  - 1. Drop-down list
    - 1. Add to Current Page

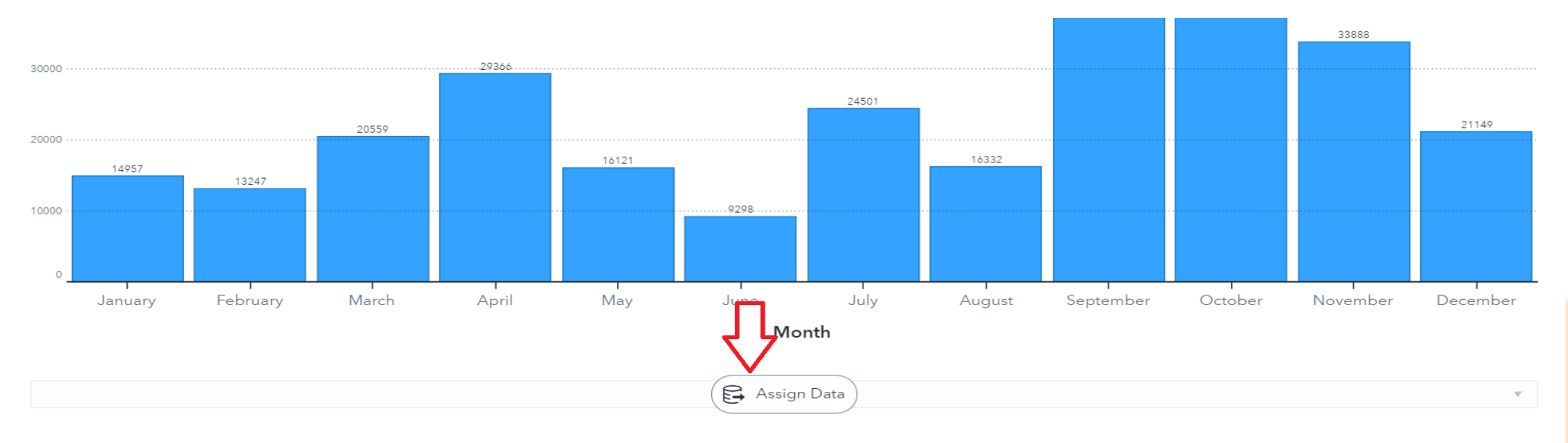

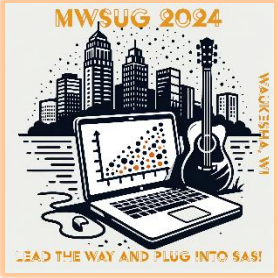

#### Left Pane

#### 1. Add to Current Page (Continued)

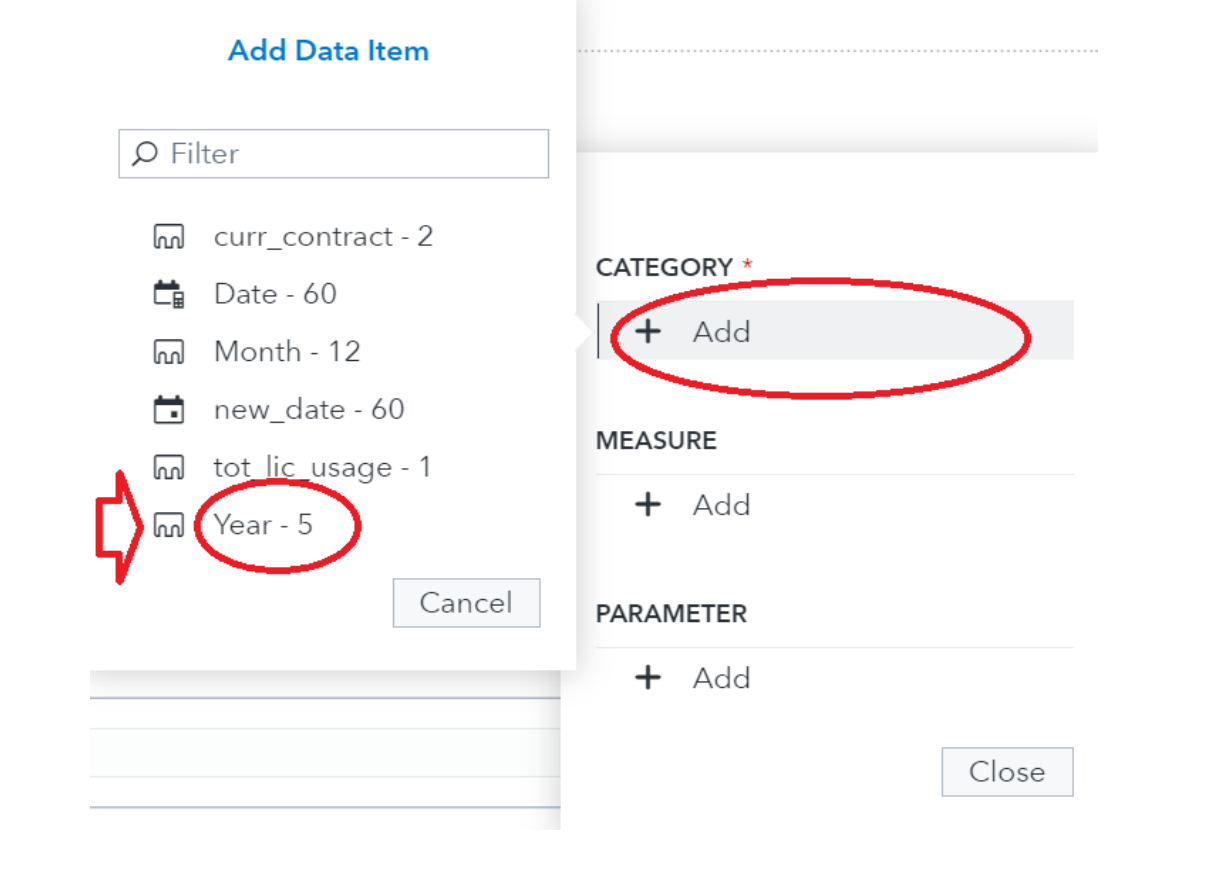

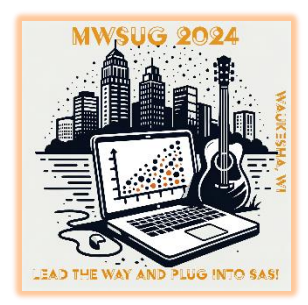

#MWSUG2024 #BB69

#### Left Pane

#### 1. Add to Current Page (Continued)

| 14957 13247  | 16121 | 9298 | 16332 |   |
|--------------|-------|------|-------|---|
| Clear filter |       |      |       |   |
| 2018         |       |      |       |   |
| 2019         |       |      |       |   |
| 2020         |       |      |       |   |
| 2021         |       |      |       |   |
| 2022         |       |      |       |   |
| Year         |       |      |       | • |

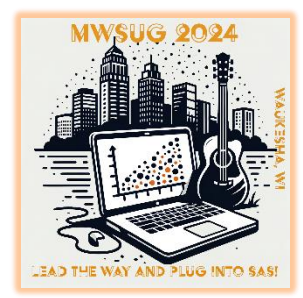

Month

### Left Pane

#### 1. Add to Current Page (Continued)

Year

- Drag to anywhere in page
- Menu for Drop-down -
- 1. Move to other places
- 2. Duplicate and create another drop-down
- 3. Change drop-down to something else such as Slider/Text

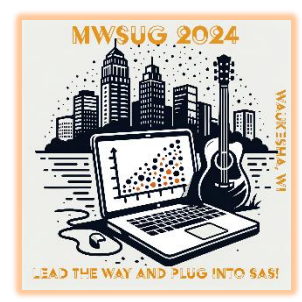

### Difference in Report/Page Control

As Report Control

#### As Page Control

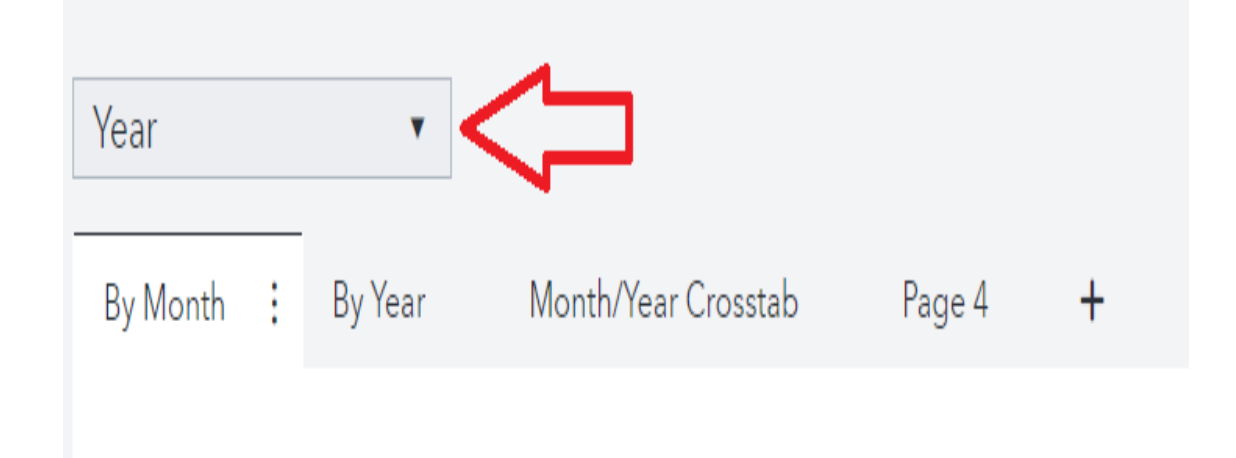

|          |   |         |   |                     |        | Drop |
|----------|---|---------|---|---------------------|--------|------|
| By Month | : | By Year |   | Month/Year Crosstab | Page 4 | +    |
| Year     |   |         | • |                     |        |      |

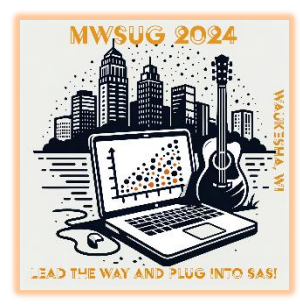

### Left Pane

- 1. Drop-down list
  - 2. Example of Slider

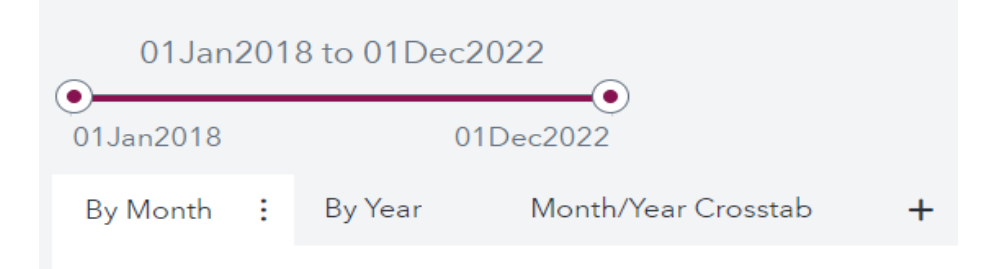

3. Example of Text

| 24109            | :                                                     |
|------------------|-------------------------------------------------------|
| <b>24109</b> 050 |                                                       |
| <b>24109</b> 100 | ve                                                    |
| <b>24109</b> 110 |                                                       |
| <b>24109</b> 130 |                                                       |
|                  | 24109<br>24109050<br>24109100<br>24109110<br>24109130 |

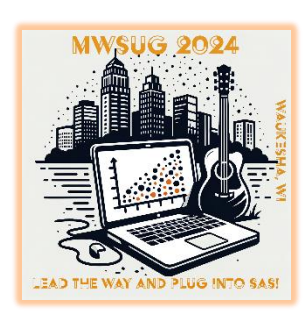

# **Right Pane - Options**

#### **Right Pane**

- 1. Options
  - 1. Shading

| Field Manager ID | Interviewer ID | Number of<br>Cases |
|------------------|----------------|--------------------|
| 015287           | 034749         | 3                  |
| 070984           | 034715         | 3                  |
| 070881           | 034716         | 15                 |
| 008125           | 034720         | 23                 |
| 070852           | 034702         | 10                 |
| 070881           | 034850         | 10                 |
| 070984           | 030246         | 56                 |
| 070881           | 028790         | 17                 |

|                                 | >>     |
|---------------------------------|--------|
| Options                         | Ş      |
| List table - Field Manager ID 1 | Option |
|                                 |        |
| ∨ Cell Graphs                   |        |
| ✓ Number of Cases               | Ē      |
| Cell Graph:                     |        |
| Heat map 🔹                      |        |
| Gradient:                       |        |

+ New cell graph

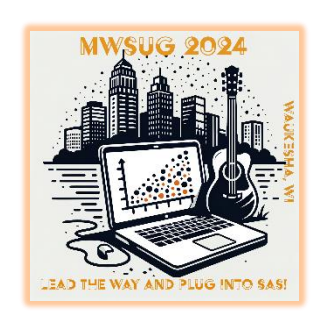

# **Right Pane - Options**

#### **Right Pane**

- 1. Options
  - 2. Reference Line

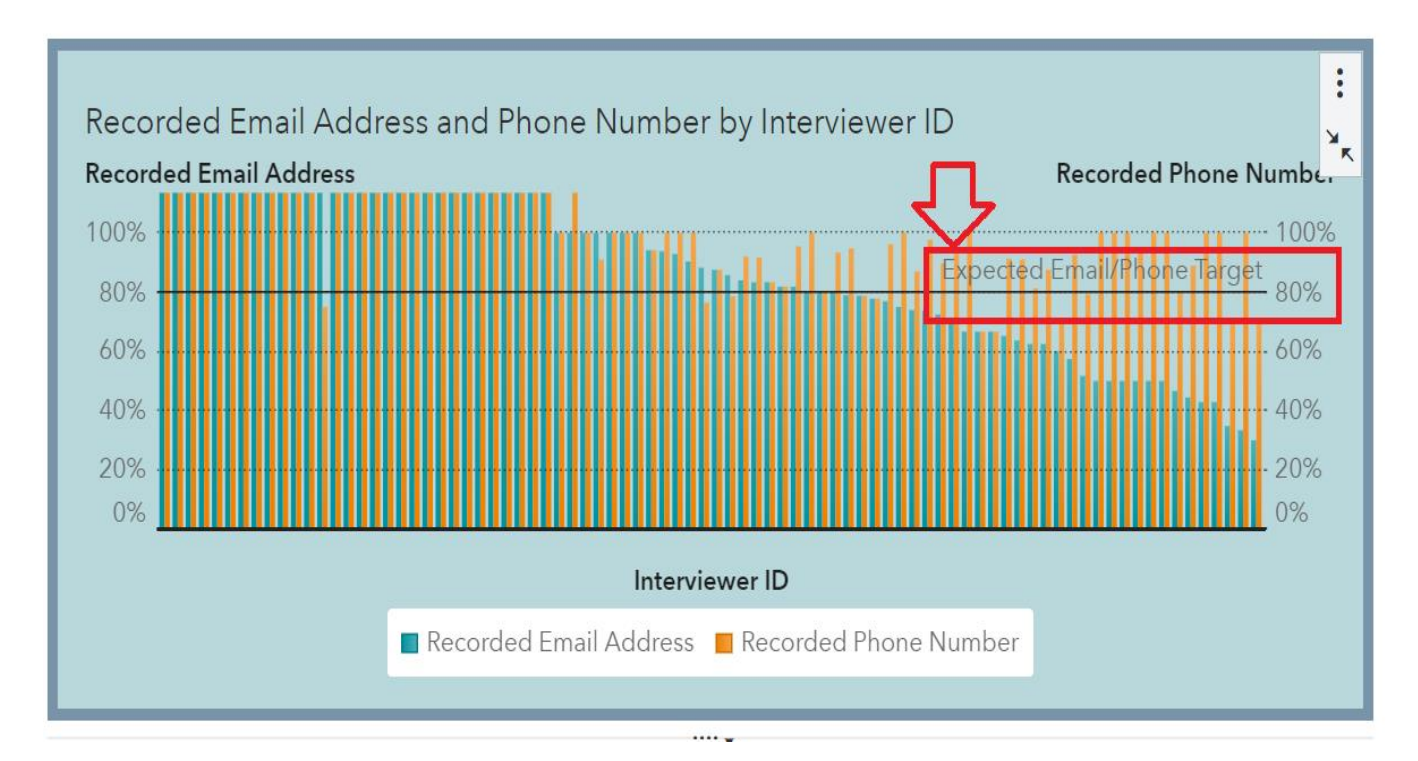

#### Options

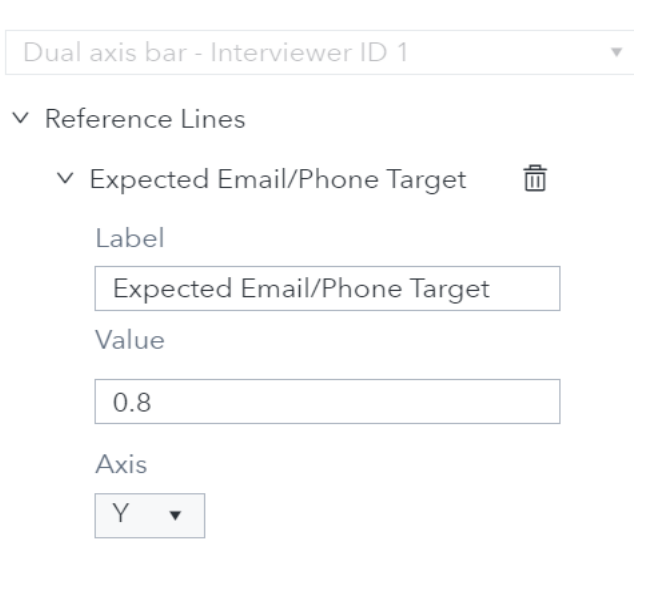

+ New reference line

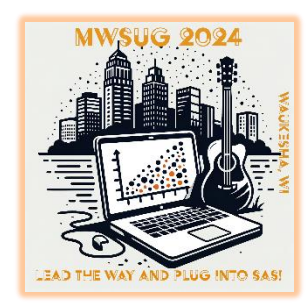

### Right Pane - Roles

#### **Right Pane**

...

#### 2. Roles

| Data Roles                      | Ş            |
|---------------------------------|--------------|
| List table - Field Manager ID 1 | Options      |
| ∨ Columns                       | Roles        |
| 😡 Field Manager ID              | $\smile$     |
| Interviewer ID                  |              |
| 屙 FI Name                       | Actions      |
| ♦ Number of Cases               | <=<br>≠>     |
| Duplicate Locations             | Rules        |
| 🔗 Recorded Email Address        | $\nabla$     |
| 🔗 Recorded Phone Number         | Filters      |
| Duration in Minutes             |              |
| 🔗 Quex Launch Flag              | UOo<br>Banka |
| + Add                           | Natiks       |
| ∨ Hidden                        |              |

+ Add

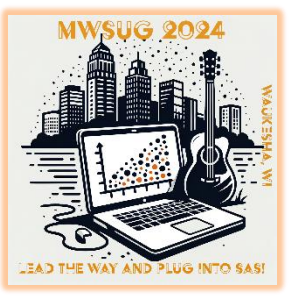

## **Right Pane - Actions**

#### **Right Pane**

#### 3. Actions

| d Manager ID<br>Id Manager ID •<br>shboard FI Summa | Interviewer ID             | • FI Deta          | ail Map <b>+</b>    |                               |                        | Actions     Vie       List table - Field Manager ID 1                                          | ew Diagram |
|-----------------------------------------------------|----------------------------|--------------------|---------------------|-------------------------------|------------------------|------------------------------------------------------------------------------------------------|------------|
| FI Name<br>FM Validation Su                         | •<br>mmary                 |                    |                     |                               | :                      | <ul> <li>Automatic actions on all objects</li> <li>Object Links</li> <li>Yage Links</li> </ul> |            |
| Field Manager ID                                    | Interviewer ID             | Number of<br>Cases | Duplicate Locations | Recorded Email<br>Address     | Recorded Pho<br>Number |                                                                                                |            |
| 070881<br>070984<br>070852                          | 007963<br>030246<br>034682 | 1                  | ·<br>·              | 100% 🔛<br>100% 🔛<br>33% 💻     | 0<br>33                | <ul> <li>✓ FI Detail</li> <li>☐ Map</li> </ul>                                                 | ÷          |
| 008125<br>070852                                    | 034897<br>034719           | 2                  | -<br>-<br>-         | 100% <b>[</b><br>50% <b>[</b> | 50<br>50               | > Report Links                                                                                 |            |
| 070881<br>015287<br><u>070984</u>                   | 034668<br>034749<br>034715 | 2<br>3<br>3        | •<br>•<br>•         | 100% 📕<br>67% –<br>_ 67% –    | 50<br>67<br>67         | > URL Links                                                                                    |            |
|                                                     |                            |                    |                     |                               |                        |                                                                                                |            |

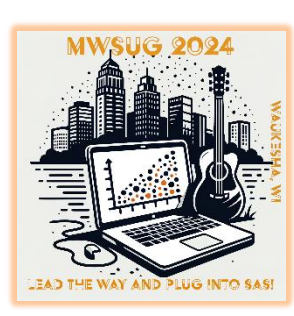

>> Options Roles C Actions S Rules

> **℃** Filters

00 Ranks

### **Right Pane - Actions**

#### **Right Pane**

#### 3. Actions (Continued)

|                                                                    | Interviewer ID                                                                       | •                                                                |                     |                                                                              |                                                                        | Actions <u>View I</u>                                                                                                    |
|--------------------------------------------------------------------|--------------------------------------------------------------------------------------|------------------------------------------------------------------|---------------------|------------------------------------------------------------------------------|------------------------------------------------------------------------|----------------------------------------------------------------------------------------------------|
| d Manager ID 🔹                                                     | ary : Duplicate Locati                                                               | ions FI Deta                                                     | ail Map +           |                                                                              |                                                                        | List table - Field Manager ID 1                                                                                                    |
|                                                                    |                                                                                      |                                                                  |                     |                                                                              |                                                                        | ☐ Automatic actions on all objects                                                                                                    |
| FIName                                                             | •                                                                                    |                                                                  |                     |                                                                              | •                                                                      | > Object Links                                                                                                    |
| FM Validation Su                                                   | mmary                                                                                |                                                                  |                     |                                                                              | :                                                                      | ✓ Page Links                                                                                                    |
|                                                                    |                                                                                      |                                                                  |                     |                                                                              |                                                                        |                                                                                                    |
| Field Manager ID                                                   | Interviewer ID                                                                       | Number of                                                        | Duplicate Locations | Recorded Email                                                               | Recorded Pho                                                           | Dashboard                                                                                                    |
| Field Manager ID                                                   | Interviewer ID                                                                       | Number of<br>Cases                                               | Duplicate Locations | Recorded Email<br>Address                                                    | Recorded Pho<br>Number                                                 | <ul><li>Dashboard</li><li>Duplicate Locations</li></ul>                                                                                       |
| Field Manager ID                                                   | Interviewer ID<br>034897                                                             | Number of<br>Cases<br>2                                          | Duplicate Locations | Recorded Email<br>Address<br>100%                                            | Recorded Pho<br>Number<br>50                                           | <ul> <li>Dashboard</li> <li>Duplicate Locations</li> <li>EL Detail</li> </ul>                                                                 |
| <b>Field Manager ID</b><br>008125<br>070852                        | Interviewer ID<br>034897<br>034719                                                   | Number of<br>Cases<br>2<br>2                                     | Duplicate Locations | Recorded Email<br>Address<br>100%                                            | Recorded Pho<br>Number<br>50<br>50                                     | <ul> <li>Dashboard</li> <li>Duplicate Locations</li> <li>FI Detail</li> </ul>                                                                 |
| <b>Field Manager ID</b><br>008125<br>070852<br>070881              | Interviewer ID<br>034897<br>034719<br>034668                                         | Number of<br>Cases<br>2<br>2<br>2                                | Duplicate Locations | Recorded Email<br>Address<br>100%<br>50%<br>100%                             | Recorded Pho<br>Number<br>50<br>50<br>50                               | <ul> <li>Dashboard</li> <li>Duplicate Locations</li> <li>FI Detail</li> <li>Map</li> </ul>                                                    |
| <b>Field Manager ID</b> 008125 070852 070881 015287                | Interviewer ID 034897 034719 034668 034749                                           | Number of<br>Cases<br>2<br>2<br>2<br>3                           | Duplicate Locations | Recorded Email<br>Address<br>100%<br>50%<br>100%<br>67%                      | Recorded Pho<br>Number<br>50<br>50<br>50<br>67                         | <ul> <li>Dashboard</li> <li>Duplicate Locations</li> <li>FI Detail</li> <li>Map</li> </ul>                                                    |
| Field Manager ID<br>008125<br>070852<br>070881<br>015287<br>070984 | Interviewer ID<br>034897<br>034719<br>034668<br>034749<br>034715                     | Number of<br>Cases<br>2<br>2<br>2<br>3<br>3<br>3                 | Duplicate Locations | Recorded Email<br>Address<br>100%<br>50%<br>100%<br>67%<br>67%<br>67%        | Recorded Pho<br>Number<br>50<br>50<br>50<br>67<br>67                   | <ul> <li>Dashboard</li> <li>Duplicate Locations</li> <li>FI Detail</li> <li>Map</li> <li>&gt; Report Links</li> </ul>                         |
| Field Manager ID 008125 070852 070881 015287 070984 070881         | Interviewer ID<br>034897<br>034719<br>034668<br>034749<br>034715<br>034716           | Number of<br>Cases<br>2<br>2<br>2<br>3<br>3<br>3<br>3            | Duplicate Locations | Recorded Email<br>Address<br>100%<br>50%<br>100%<br>67%<br>67%<br>67%        | Recorded Pho<br>Number<br>50<br>50<br>50<br>67<br>67<br>67             | <ul> <li>Dashboard</li> <li>Duplicate Locations</li> <li>FI Detail</li> <li>Map</li> <li>&gt; Report Links</li> <li>&gt; URL Links</li> </ul> |
| Field Manager ID 008125 070852 070881 015287 070984 070881 008125  | Interviewer ID<br>034897<br>034719<br>034668<br>034749<br>034715<br>034716<br>034720 | Number of<br>Cases<br>2<br>2<br>2<br>3<br>3<br>3<br>3<br>5<br>23 | Duplicate Locations | Recorded Email<br>Address<br>100%<br>50%<br>100%<br>67%<br>67%<br>67%<br>35% | Recorded Pho<br>Number<br>50<br>50<br>50<br>67<br>67<br>67<br>67<br>70 | <ul> <li>Dashboard</li> <li>Duplicate Locations</li> <li>FI Detail</li> <li>Map</li> <li>Report Links</li> <li>URL Links</li> </ul>           |

MWSUG 2024

Options

Roles

Action

¥≓ Rules

**√** Filters

000 Ranks

### **Right Pane - Actions**

#### **Right Pane**

#### 3. Actions (Continued)

| ielc  | Manager ID          | Inte              | erviewer ID | •              | PROD > FI Detai        | V                            |
|-------|---------------------|-------------------|-------------|----------------|------------------------|------------------------------|
| Field | FI Name             | Ð                 | ▼ Date      | Completed 🔻    | Enter su_id            | field_disp                   |
|       | Field<br>Manager ID | Interviewer<br>ID | su_id       | Date Completed | field_disp             | tsso_validation_status       |
|       | 070881              | 034716            | 24159450    | 06/05/2024     | 71 Quex Comp in person | Supervisor Review            |
|       | 070881              | 034716            | 24160100    | 06/09/2024     | 73 Quex Comp by web    | Not in Validation            |
|       | 070881              | 034716            | 24160490    | 06/08/2024     | 71 Quex Comp in person | AM, NML                      |
|       | 070881              | 034716            | 24161190    | 07/02/2024     | 72 Quex Comp by phone  | Complete by telephone        |
|       | 070881              | 034716            | 24259380    | 05/15/2024     | 71 Quex Comp in person | Not in Validation            |
|       | 070881              | 034716            | 24259820    | 04/27/2024     | 71 Quex Comp in person | Max Contact Attempts Reached |
|       | 070881              | 034716            | 24259940    | 07/24/2024     | 73 Quex Comp by web    | Not in Validation            |
|       | 070881              | 034716            | 24260420    | 06/28/2024     | 71 Quex Comp in person | Supervisor Review            |
|       | 070881              | 034716            | 24260820    | 04/14/2024     | 71 Quex Comp in person | Supervisor Review            |
|       | 070881              | 034716            | 24260990    | 04/23/2024     | 71 Quex Comp in person | Max Contact Attempts Reached |

MWSUG 2024

# Set Up Data Mapping

#### **Right Pane**

3. Actions (Prerequisite Step in Left Pane)

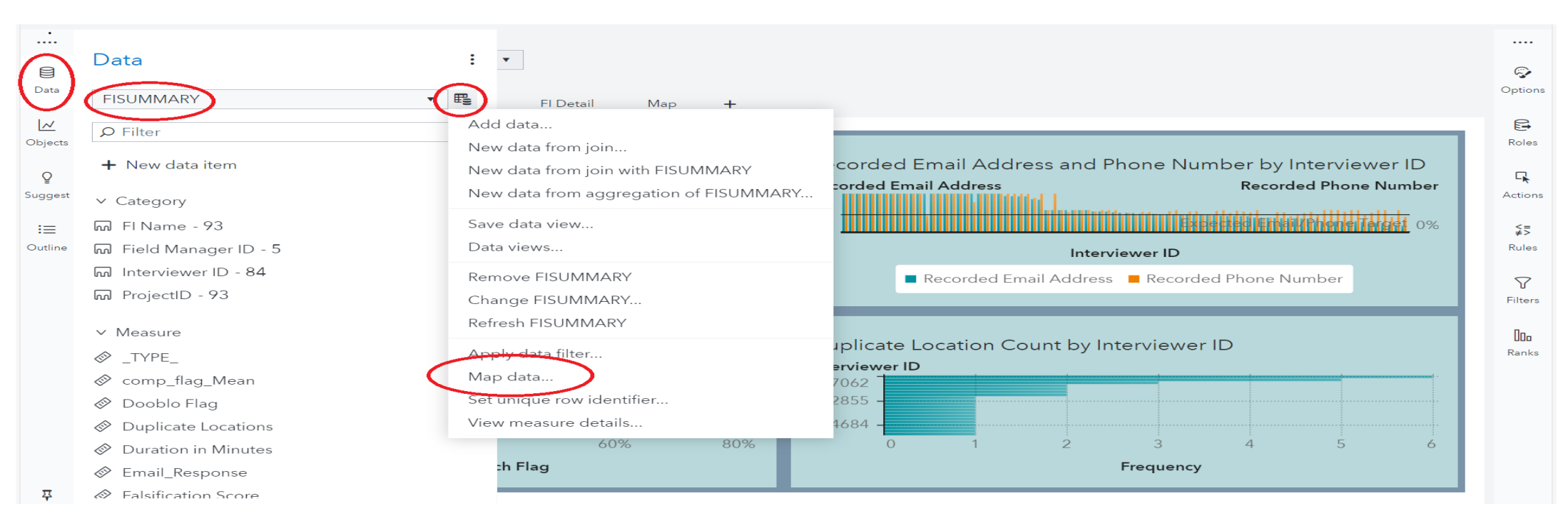

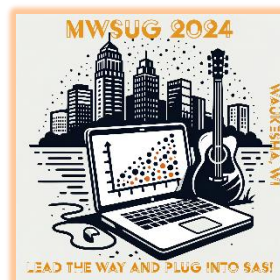

# Set Up Data Mapping

#### **Right Pane**

3. Actions (Prerequisite Step - Continued)

| Map Data for FISUMMARY                                                                        |
|-----------------------------------------------------------------------------------------------|
| 1. FISUMMARY - FIDETAIL                                                                       |
| Enable data mapping                                                                           |
| Source: Target:<br>☐ Interviewer ID ▼ ☐ Interviewer ID ▼ ☐                                    |
| ଲ Field Manag ▼ ଲ Field Manag ▼ 🛅                                                             |
| 2. FISUMMARY - GEONETWORK +                                                                   |
|                                                                                               |
| Enable data mapping                                                                           |
| Enable data mapping Source: Target:                                                           |
| <ul> <li>✓ Enable data mapping</li> <li>Source: Target:</li> <li>□ Field Manag ▼ 面</li> </ul> |
| <ul> <li>✓ Enable data mapping</li> <li>Source: Target:</li> <li></li></ul>                   |

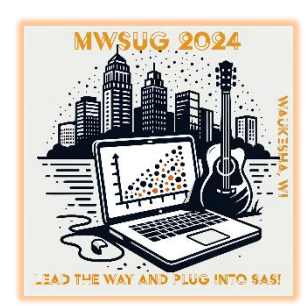

### Right Pane - Rules

#### **Right Pane**

|                               | Field Manager ID                                                                                          | Interviewer ID                                                                                                    | •                                                          |          |                                                                                                    |                                                                                                    |     |
|-------------------------------|----------------------------------------------------------------------------------------------------|----------------------------------------------------------------------------------------------------|------------------------------------------------------------|----------|----------------------------------------------------------------------------------------------------|----------------------------------------------------------------------------------------------------|-----|
|                               | Field Manager ID                                                                                          | •                                                                                                    |                                                            |          |                                                                                                    |                                                                                                    |     |
| Data                          | Dashboard FI Sum                                                                                          | nary : FI Detail                                                                                                    | Map 🕂                                                      |          |                                                                                                    |                                                                                                    |     |
| ~                             |                                                                                                    |                                                                                                    |                                                            |          |                                                                                                    |                                                                                                    |     |
| Objects                       | FI Name                                                                                                   | •                                                                                                    |                                                            |          |                                                                                                    |                                                                                                    |     |
|                               |                                                                                                    |                                                                                                    |                                                            |          |                                                                                                    |                                                                                                    |     |
| Ŷ                             |                                                                                                    |                                                                                                    |                                                            |          |                                                                                                    |                                                                                                    |     |
| <b>Q</b><br>Suggest           | FM Validation S                                                                                           | ummary                                                                                                    |                                                            |          |                                                                                                    |                                                                                                    |     |
| ♀<br>Suggest                  | FM Validation S                                                                                           | ummary<br>Interviewer ID                                                                                                    | Number of<br>Cases                                         | FIS Flag | Recorded Email<br>Address                                                                                                    | Recorded Phone<br>Number                                                                                                    | € ▲ |
| ♀<br>Suggest<br>∷≡<br>Outline | FM Validation S<br>Field Manager IE                                                                       | ummary<br>Interviewer ID<br>034809                                                                                                    | Number of<br>Cases<br>1                                    | FIS Flag | Recorded Email<br>Address<br>0%                                                                                                    | Recorded Phone<br>Number<br>0%                                                                                                 | °▲  |
| ©<br>Suggest<br>∷≡<br>Outline | FM Validation S<br>Field Manager IE<br>070881<br>070881                                                   | Ummary<br>Interviewer ID<br>034809<br>007963                                                                                                    | Number of<br>Cases<br>1<br>1                               | FIS Flag | Recorded Email<br>Address<br>0% d<br>100%                                                                                                    | Recorded Phone<br>Number<br>0%<br>0%                                                                                           | ° , |
| Q<br>Suggest<br>∷≡<br>Outline | FM Validation S<br>Field Manager IE<br>070881<br>070881<br>070984                                         | Ummary<br>0 Interviewer ID<br>034809<br>007963<br>030246                                                                                                    | Number of<br>Cases<br>1<br>1<br>1                          | FIS Flag | Recorded Email<br>Address<br>0%<br>100%<br>100%                                                                                                    | Recorded Phone<br>Number<br>0%<br>0%<br>0%                                                                                     |     |
| ਊ<br>Suggest<br>∷≡<br>Outline | FM Validation S<br>Field Manager IE<br>070881<br>070881<br>070984<br>070852                               | Ummary<br>0 Interviewer ID<br>034809<br>007963<br>030246<br>034682                                                                                                    | Number of<br>Cases<br>1<br>1<br>1<br>3                     | FIS Flag | Recorded Email           Address           0%           100%           100%           33%                                                                          | Recorded Phone<br>Number<br>0%<br>0%<br>0%<br>33%                                                                              |     |
| ₽<br>Suggest<br>:=<br>Outline | FM Validation S<br>Field Manager IE<br>070881<br>070881<br>070984<br>070852<br>070881                     | Ummary<br>0 Interviewer ID<br>034809<br>007963<br>030246<br>034682<br>034668                                                                                                    | Number of<br>Cases<br>1<br>1<br>1<br>3<br>2                | FIS Flag | Recorded Email           Address           0%           100%           100%           33%           100%                                                           | Recorded Phone           Number           0%           0%           0%           33%           50%                             |     |
| ♀<br>Suggest<br>∷≡<br>Outline | FM Validation S<br>Field Manager IE<br>070881<br>070881<br>070984<br>070852<br>070881<br>008125           | Ummary<br>Distribution<br>Distribution<br>Distribu | Number of<br>Cases<br>1<br>1<br>1<br>3<br>2<br>2<br>2      | FIS Flag | Recorded Email           Address           0%           100%           100%           33%           100%           100%                                            | Recorded Phone           Number           0%           0%           0%           33%           50%           50%               |     |
| ₽<br>Suggest<br>∷≡<br>Outline | FM Validation S<br>Field Manager IE<br>070881<br>070881<br>070984<br>070852<br>070881<br>008125<br>070852 | Ummary<br>Distribution<br>Distribution<br>Distribu | Number of<br>Cases<br>1<br>1<br>1<br>3<br>2<br>2<br>2<br>2 | FIS Flag | Recorded Email           Address           0%           100%           100%           33%           100%           100%           33%           100%           50% | Recorded Phone           Number           0%           0%           0%           33%           50%           50%           50% |     |

| Display Rules                            | >>       |
|------------------------------------------|----------|
|                                          | <b>~</b> |
| List table - Field Manager ID 1          | Options  |
| + New rule                               | Roles    |
| Recorded Email Address                   | Actions  |
| Right of text, with Recorded Email Addre | $\sim$   |
| ■ 0 <= x < 0.6                           | ≨≓       |
| 0.6 <= x < 0.8                           | Rules    |
| 0.8 <= x <= 1                            | Ŷ        |
| Column - Recorded Phone Number           | Filters  |
| Recorded Phone Number                    | 000      |
| Right of text, with Recorded Phone Num   | Ranks    |
| 0.6 <= x < 0.6                           |          |
| 0.6 <= x < 0.8                           |          |
| 0.8 <= x <= 1                            |          |

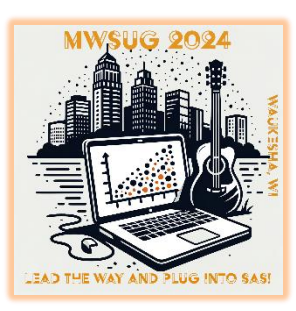

## Right Pane - Rules

#### **Right Pane**

- 4. Rules
  - 1. Add New Rules

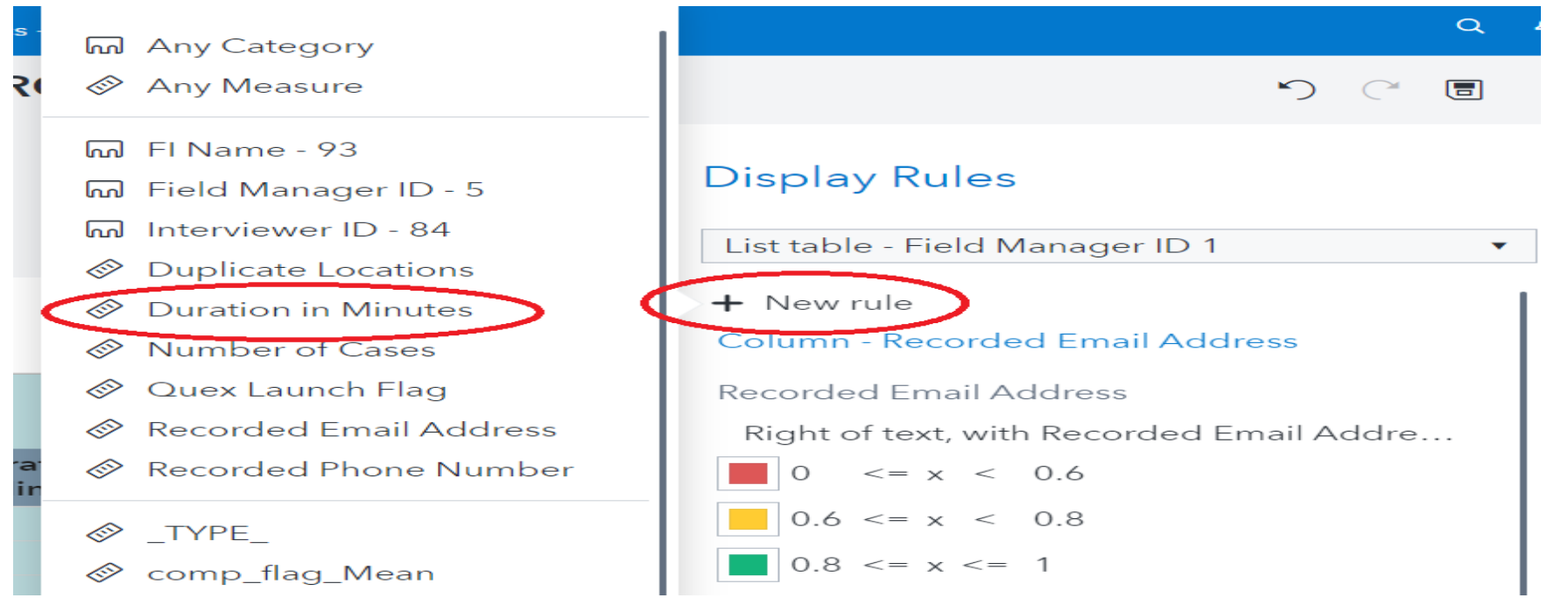

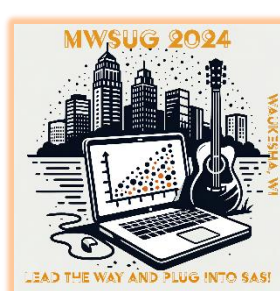

### Right Pane - Rules

#### **Right Pane**

#### 4. Rules

2. Edit Rules

| 一一一一一一一一一一一一一一一一一一一一一一一一一一一一一一一一一一一一一一一 |
|-----------------------------------------|
|                                         |
|                                         |
| •                                       |
|                                         |
|                                         |
|                                         |

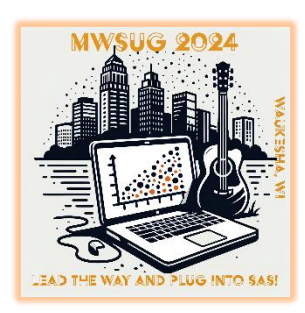

#MWSUG2024 #BB69

### Thank You (or) Contact Information

Name – Shinya Kodama **Company - NORC** Address Phone Email – Kodama-shinya@norc.org Social Media - https://www.linkedin.com/in/shinya-kodama-5505486

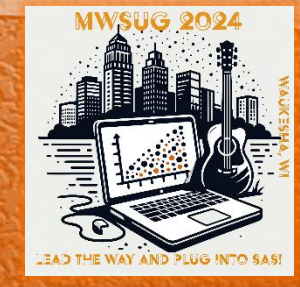

### **Trademark Citation**

SAS and all other SAS Institute Inc. product or service names are registered trademarks or trademarks of SAS Institute Inc. in the USA and other countries. 
(R) indicates USA registration.

Other brand and product names are trademarks of their respective companies.

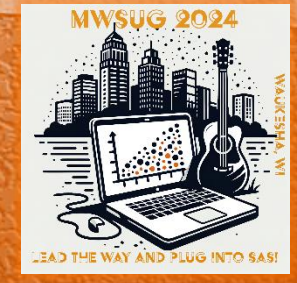